De twee-staps-verificatie zal aangezet moeten worden om te kunnen mailen via Multivers. Vervolgens wordt er dan een app-wachtwoord aangemaakt. Dit wachtwoord kan dan gebruikt worden als wachtwoord in de mail instellingen binnen Multivers.

Je zet de optie als volgt aan:

- Open Gmail en ga rechtsboven naar het tandwiel instellingen.
- Klik op Accounts en Import.
- Kies Andere instellingen van Google account.
- Vervolgens klikt u links in het scherm op Beveiliging.
- Daarna op de optie Authenticatie in twee stappen.

| Inloggen bij Google                   |                               |   |
|---------------------------------------|-------------------------------|---|
| Wachtwoord                            | Laatst gewijzigd 25 apr. 2019 | > |
| Je telefoon gebruiken om in te loggen | 🥑 Aan                         | > |
| Authenticatie in twee stappen         | G Uit                         | > |

- Klik in het volgende scherm op knop (aan de slag)

- Houd de telefoon bij de hand aangezien er meldingen op binnekomen om te bevestigen.

- Er volgen een aantal schermen die doorlopen moeten worden tot dat de twee-staps-verificatie is ingeschakeld.

- Als dit is ingeschakeld klikt u op de optie "app wachtwoorden".

| Inloggen bij Google           |                               |   |
|-------------------------------|-------------------------------|---|
| Wachtwoord                    | Laatst gewijzigd 25 apr. 2019 | > |
| Authenticatie in twee stappen | 🥑 Aan                         | > |
| App-wachtwoorden              | Geen                          | > |

- In het volgende scherm zou er weer ingelogd moeten worden.

- Vervolgens krijg je een scherm te zien met twee drop down menu's

| Je hebt geen app-wachtwoorden.                                                  |                         |                     |   |           |
|---------------------------------------------------------------------------------|-------------------------|---------------------|---|-----------|
| Selecteer de app en het apparaat waarvoor je het app-wachtwoord wilt genereren. |                         |                     |   |           |
| App selecteren                                                                  | $\overline{\mathbf{v}}$ | Apparaat selecteren | Ŧ |           |
|                                                                                 |                         |                     |   | GENEREREN |
|                                                                                 |                         |                     |   |           |

- Kies bij app selecteren voor (anders)
- Geef een naam in en klik op Genereren.
- Op dat moment wordt er een app- wachtwoord gegenereerd.

| Gegenereerd app-wachtwoord                 |                                                                                                    |  |  |
|--------------------------------------------|----------------------------------------------------------------------------------------------------|--|--|
|                                            | Je app-wachtwoord voor je apparaat                                                                                                    |  |  |
|                                            | anwg lcqn ypnx pjoi                                                                                                    |  |  |
| Email<br>securesally@gmail.com<br>Password | Instructies voor gebruik<br>Ga naar de instellingen voor je Google-account<br>in de app die of op het apparaat dat je wilt<br>configureren. Vervang je wachtwoord door het<br>wachtwoord van 16 tekens dat hierboven<br>wordt weergegeven.<br>Met dit app-wachtwoord krijg je, net zoals met<br>je normale wachtwoord, volledige toegang tot<br>je Google-account. Je hoeft het app-<br>wachtwoord niet te onthouden, dus noteer het<br>wachtwoord niet en deel het niet met anderen. |  |  |
|                                            | GEREED                                                                                                    |  |  |

- Het wachtwoord in het gele vlak kunt u dan opgeven als wachtwoord binnen Multivers (emailinstellingen) naast het mailadres.

Daarnaast vult u de volgende gegevens in:

Provider: Gmail Uitgaande server: smtp.gmail.com Beveiliging: TLS Poort 587